## Compilazione del modulo per la riscossione

| swissfi<br>Benver | ire<br>nuti nell'E-Sho                        | p della FSP                                            |                                                                                                  |                                               | Sch<br>Fédératio<br>Fed<br>Fe               | veizerischer Feuerwe<br>n suisse des sapeurs<br>erazione svizzera dei<br>deraziun svizra dals p | hrverband<br>pompiers<br>pompiers |
|-------------------|-----------------------------------------------|--------------------------------------------------------|--------------------------------------------------------------------------------------------------|-----------------------------------------------|---------------------------------------------|-------------------------------------------------------------------------------------------------|-----------------------------------|
| Home Home         | R                                             | icerca                                                 | ۵)                                                                                               |                                               | Carrello                                    | it 🕶 🚺                                                                                          |                                   |
| ~                 |                                               |                                                        | Nuo<br>MO<br>PON                                                                                 | <b>VO</b><br>NOPO<br>1PIERI                   | LY                                          |                                                                                                 | >                                 |
|                   | Corsi                                         | Articolo per vendita                                   | 118 swissfire.ch                                                                                 | A                                             | mministrazione                              | No                                                                                              | leggio                            |
| Voglia            | te tenere conto del fat<br>per vendita, E-Paj | to che non è possibile d<br>per, 118 swissfire.ch o An | <mark>l nostri prodo</mark><br>eporre nel carrello degli acqu<br>nministrazione). Si tratta quir | otti<br>iisti articoli pro<br>di di fare ordi | ovenienti da categor<br>nazioni separate pe | ie differenti ((<br>r ogni categor                                                              | Corsi, Articolo<br>ia.            |
|                   | Corsi                                         |                                                        | Articolo per ven                                                                                 | dita                                          | 118                                         | swissfire.(                                                                                     | ch                                |
| 2                 | Amministraz                                   | ione                                                   | Noleggio                                                                                         |                                               |                                             |                                                                                                 |                                   |

- 1. Collegarsi con i dati di accesso dell'utente.
- 2. Selezionare la rubrica «Amministrazione».

## 

3. Selezionare la rubrica «Modulo per la riscossione».

## Modulo per la riscossione dei contributi

1. Scaricare la lista degli effettivi via il campo «Scaricare la lista degli effettivi» e salvarla sul proprio computer.

- 2. Controllare i dati dei vostri/delle vostre pompieri e fare le modifiche necessarie.
- 3. Se il file Excel non contiene dati, consultare le istruzioni che le abbiamo inviato per posta!
  - a. I cambiamenti di indirizzo possono essere fatti direttamente.
  - b. Se un-a pompiere-a non è più attivo-a nel vostro corpo pompieri, inserire una X nella colonna «Cancellare». La linea in questione non deve essere cancellata in nessun caso!
  - c. Inserire manualmente i nuovi/le nuove pompieri alla fine della tabella. Lasciare vuoto il campo «Numero dell'indirizzo del/della pompiere-a». Riempire le due colonne «Numero dell'indirizzo del/della pompiere-a» e «Funzione» con valori la cui sintassi è simile a quella delle altre righe.

Attenzione, in questa lista mancano: il/la comandante; il/la responsabile della formazione; il/la responsabile della protezione della respirazione; il/la responsabile del materiale e il/la consigliere–a comunale competente. Questi–e non devono essere inclusi nella lista, verranno registrati–e separatamente in una fase successiva!

- 4. Registrare poi la lista degli effettivi.
- 5. Caricare la lista degli effettivi usando il campo «Caricare la lista degli effettivi».
- 6. Il resto del formulario è attivato.
- 7. Inserire l'effettivo dei pompieri.
- 8. Inserire il numero di abitanti dei comuni della vostra zona operativa (per i contributi FSSP).
- 9. Inserire il numero totale di abitanti della vostra zona operativa.
- 10. Controllare/modificare i dati dell'indirizzo del-la comandante (registrazione automatica).
- 11. Controllare/modificare i dati dell'indirizzo del-la responsabile della formazione (registrazione automatica).
- 12. Controllare/modificare i dati dell'indirizzo del-la responsabile della protezione della respirazione (registrazione automatica).
- 13. Controllare/modificare i dati dell'indirizzo del-la responsabile del materiale (registrazione automatica).
- 14. Inserire i dati dell'indirizzo del-la consigliere-a comunale competente (registrazione automatica).
- 15. Cliccare su «Prossimo».

16. Riassunto: eseguire un controllo finale. Se sono necessarie delle correzioni, farle direttamente con la funzione «Editare».

17. Cliccare su «Terminare il processo».

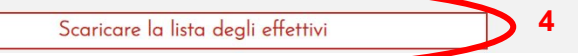

 Scaricare la lista degli effettivi e salvarla sul computer. In seguito, aprire il file Excel scaricato e controllarne i dati. Se necessario, correggerli o completarli. Importante: non cancellare nessuna delle colonne, altrimenti la lista non potrà essere trattata dal nostro sistema!

- I cambiamenti di indirizzo possono essere effettuati direttamente nella riga corrispondente.

- Se un-a pompiere-a non è più attivo-a nella vostra organizzazione, inserire una X nella colonna «Cancellare». Questa riga non deve essere cancellata in nessun caso, altrimenti il/la pompiere in questione non sarà cancellato-a dalla vostra organizzazione nel nostro sistema!

È possibile inserire manualmente i dati dei nuovi / delle nuove pompieri-e nella parte inferiore della tabella. Lasciare vuoto il campo «Numero d'indirizzo del corpo pompiere». Riempire le due colonne «Numero d'indirizzo del pompiere» e «Funzione» con valori la cui formulazione è simile a quella delle righe precedenti.
Uno-a dei/delle pompieri-e della lista fa parte dei quadri (tranne il/la comandante, il/la responsabile dell'istruzione, il/la responsabile della protezione della respirazione, il/la responsabile del materiale e il/la consigliere-a comunale competente)? In questo caso, inserire una X nella colonna «Quadro» e iscrivere la funzione nella colonna «Funzione».

Attenzione, nel file Excel scaricato mancano: il/la comandante; il/la responsabile dell'istruzione; il/la responsabile della protezione della respirazione; il/la responsabile del materiale e il/la consigliere-a comunale competente. Questi-e non devono essere inclusi nella lista, verranno registrati-e separatamente in una fase successiva! Il file Excel non contiene alcun dato? In questo caso, consultare i seguenti punti. Altrimenti, andare direttamente al punto 5!

 à. È importante non cancellare nessuna colonna. In caso contrario, la lista non può essere trattata dal nostro sistema. Lo stesso vale se i campi sono compilati in modo errato (ad esempio l'indirizzo e-mail al posto del numero di cellulare).

Ecco alcune indicazioni/spiegazioni sulle diverse colonne.

| No d'indirizzo Tit | olo Nome Cognome Riga d'indirizzo 1   | Caselle postali Paese Codice postale Luogo Data di nascita Numero di telefono del lavoro Numero di telefono privato Mobile Indirizzo e-mail No d'indirizzo CP Ruolo Quadro Funzione Cancellare                                                                                                    |
|--------------------|---------------------------------------|----------------------------------------------------------------------------------------------------|
|                    | No d'indirizzo<br>Riga d'indirizzo 1: | Lasciare questa colonna vuota!<br>La via e il numero civico sono indicati qui.                                                                                                    |
|                    | No d'indirizzo CP:                    | Il numero dell'indirizzo del suo corpo pompieri figura in alto a<br>sinistra della lettera di accompagnamento (1234/ <mark>1240</mark> BE).<br>Indicare questo numero su ogni riga.                                                                                                    |
|                    | Ruolo:                                | Indicare MANS in ogni riga.                                                                                                    |
|                    | Quadro:                               | Se il pompieri fa parte dei quadri (ad eccezione del/della<br>comandante, del/della responsabile dell'istruzione, del/della<br>responsabile della protezione della respirazione, del/della<br>responsabile del materiale e del/della consigliere-a comunale<br>competente) inserire una X in questa colonna.                  |
|                    | Funzione:                             | Per i quadri, è possibile indicare qui la funzione corrispondente esatta.                                                                                                    |
|                    | Cancellare:                           | Poiché probabilmente unicamente i/le pompieri-e<br>attualmente incorporati-e figurano sulla lista, non è necessario<br>riempire questa colonna al momento della prima registrazione<br>della lista degli effettivi. In futuro, sarà possibile cancellare i/le<br>pompieri-e che hanno lasciato il corpo iscrivendo una X qui. |

b. Si prega di iscrivere tutti-e i vostri/le vostre pompieri-e in questa lista, esclusi-e il/la comandante, il/la responsabile dell'istruzione, il/la responsabile della protezione della respirazione, il/la responsabile del materiale e il/la consigliere-a comunale competente, che saranno registrarli più tardi direttamente nella nostra boutique in linea.

|                                                                | Scaricare la lista d                                                  | egli effettivi                                                        |                                                          |                                                       |                                                              |                                               |        |
|----------------------------------------------------------------|-----------------------------------------------------------------------|-----------------------------------------------------------------------|----------------------------------------------------------|-------------------------------------------------------|--------------------------------------------------------------|-----------------------------------------------|--------|
| Assicurazione per                                              | i pompieri                                                            |                                                                       |                                                          |                                                       |                                                              |                                               |        |
| Tutte le persone a<br>tutta la Svizzera><br>Così, tutti i pomp | venti diritto alle pro<br>(stato: dicembre 2<br>ieri che figurano nel | stazioni secondo la<br>021) beneficiano de<br>le liste degli effettiv | ı «Scheda d'info<br>Ila copertura as<br>vi hanno diritto | ormazione rela<br>ssicurativa defir<br>a questa coper | tiva alla soluzior<br>nita in questo do<br>tura assicurativa | ne assicurativa per i pompi<br>cumento.<br>1. | eri di |
| Vogliate caricare                                              | a lista di squadra (fe                                                | ormato Excel)                                                         |                                                          |                                                       |                                                              |                                               |        |
| 0                                                              | C                                                                     | ricare la lista deali                                                 | effettivi*                                               | 5                                                     |                                                              |                                               |        |

\* Campo obbligatorio

 Quando la lista sarà stata controllata e, se necessario, corretta o completata, la si può caricare via il bottone «Caricare la lista degli effettivi». Il resto del formulario viene così attivato.

| a degli e                                                             | Caricare file per prodotto Modulo per la riscossione:                                                                                                    | ×      |               |
|-----------------------------------------------------------------------|----------------------------------------------------------------------------------------------------|--------|---------------|
| mulario<br>tivo dei<br>iero di a<br>iero tota<br>iodifica<br>iodifica | Scegli file Nessun file selezionato<br>7 Caricare                                                                                                    |        | atica).       |
| odificar                                                              | e i dati dell'indirizzo del-la responsabile della protezione della respirazione<br>a i dati dell'indirizzo del la responsabile del materiale (registrazione autor | e (reg | istrazione au |

lell'indirizzo del-la consigliere-a comunale competente (registrazione automatica).

- 6. Selezionare il file.
- 7. Caricare il formulario.

|                |                        |                         |                        |                         | Car                   | icare fi             | ile per p        | prodot           | to Mo           | odulo   | per la i | icossion | e:     |     |  |  |  |
|----------------|------------------------|-------------------------|------------------------|-------------------------|-----------------------|----------------------|------------------|------------------|-----------------|---------|----------|----------|--------|-----|--|--|--|
|                | ×                      | sfv_erhb                | _0000                  | _5w5n55                 | p2s3qx2               | o82 (1)              | ).xlsx (         | (20'09           | 7 Byte          | es)     | 2        | 9.11.202 | 122:00 | :03 |  |  |  |
| Uom            | in.*                   | 8                       |                        | >                       | onne*                 |                      |                  |                  | _               |         |          |          |        |     |  |  |  |
|                |                        |                         |                        |                         |                       |                      |                  |                  |                 |         |          |          |        |     |  |  |  |
| Cont           | ributi d               | lestinati a             | lla FSP                |                         |                       |                      |                  |                  |                 |         |          |          |        |     |  |  |  |
| ll nos<br>(Mod | stro Cor<br>dello di 1 | rpo pompi<br>registrazi | ieri proto<br>one: 'NF | egge la po<br>A Localit | polazion<br>à, numero | ie dei s<br>o di abi | eguen<br>itanti' | ti com<br>-> 300 | uni:*<br>00 Bei | rna, 12 | 25'00    | )        |        |     |  |  |  |
| 1234<br>456    | 4 Muste<br>7 Beispi    | erort, 10'0             | 000                    |                         |                       |                      |                  |                  |                 |         |          |          |        |     |  |  |  |
|                |                        | ,                       |                        |                         |                       |                      | 9                |                  |                 |         |          |          |        |     |  |  |  |
| Num            | iero tota              | ale degli a             | bitant <sup>e</sup>    |                         |                       |                      |                  | >                |                 |         |          |          |        |     |  |  |  |

- 8. Inserire l'effettivo dei pompieri.
- 9. Inserire il numero degli abitanti dei vari comuni della vostra zona operativa così come il numero totale degli abitanti della vostra zona operativa.

| Dati complementari all'indrizzo            |                                                                                                    |     |
|--------------------------------------------|----------------------------------------------------------------------------------------------------|-----|
| Comandante                                 | Comandante Moreno<br>Strada di comandante 19<br>6666 Località<br>079 111 11 11<br>moreno.comandante@localita.ch<br>07.07.1977<br>O Comandante immut ato-a<br>O Cam biamento Comandante Moreno<br>O Nuovo-a comandante*                                                                                            | 10_ |
| Responsabile dell'is truzione              | Istruzione Massimo<br>Via d'istruzione 22<br>6666 Località<br>091999 99 99<br>079888 88 88<br>massimo.istruzione@localita.ch<br>08.08.1988<br>O Responsabile della formazione immutato-a<br>O Cambiamento Istruzione Massimo<br>O Registrare il/la responsabile della for mazione*                                | 11  |
| Responsabile della protezione respiratoria | Respiratoria Luca<br>Valle di respiratoria 33<br>6666 Località<br>091 777 77 77<br>079 666 66 66<br>Iuca.respiratoria@localita.ch<br>09.09.1999<br>O Responsabile della protezione della respirazione immutato-<br>O Cambiamento Respiratoria Luca<br>O Nuovo-a responsabile della protezione della respirazione* | 12_ |
| Responsabile del materiale                 | Materiale Giovanni<br>Strada di materiale 4 4<br>6666 Località<br>076555 55<br>076 555 55<br>giovanni.materiale@localita.ch<br>06.06.1966<br>O Responsabile del materiale immutato-a<br>O Cambiamento Materiale Giovanni<br>O Nuovo-aresponsabile del materiale*                                                  | 13_ |
| Consigliere-a comunale competente          | -<br>O Non registrare il/la consigliere-a comunale competente<br>O Registrare il/la consigliere-a comunale competente*                                                                                                    | 14  |

- 10. Controllare/modificare i dati dell'indirizzo del-la comandante (registrazione automatica).
- 11. Controllare/modificare i dati dell'indirizzo del-la responsabile della formazione (registrazione automatica).
- 12. Controllare/modificare i dati dell'indirizzo del-la responsabile della protezione della respirazione (registrazione automatica).
- 13. Controllare/modificare i dati dell'indirizzo del-la responsabile del materiale (registrazione automatica).
- 14. Inserire i dati dell'indirizzo del-la consigliere-a comunale competente (registrazione automatica).

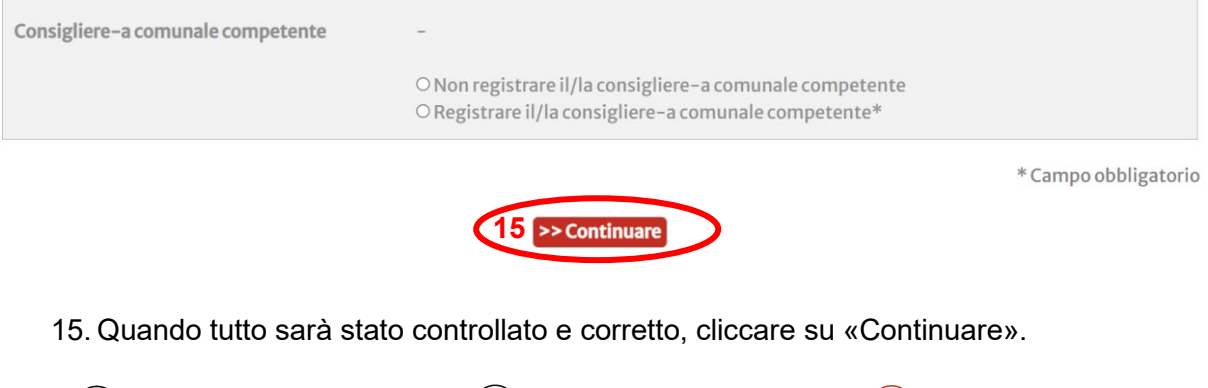

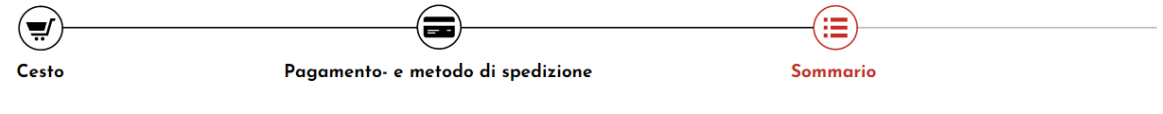

## Sommario

Vogliate per favore esaminare ancora una volta nei dettagli per assicurarvi che tutte le indicazioni corrispondano esattamente desideri.

| Prodotto / C | Corso                        |
|--------------|------------------------------|
|              | Modulo per la ricossione     |
|              | Assicurazione per i pompieri |
|              | Uomini: 50                   |
|              | Donne: 10                    |
|              | Editare                      |

Nella fase di riassunto, tutto può essere controllato ancora una volta. Se fosse necessario effettuare delle modifiche, farle direttamente con la funzione «Editare».

| Ibblica questo indi | rizzo. <b>16</b>                 |                         |                        |
|---------------------|----------------------------------|-------------------------|------------------------|
|                     |                                  |                         |                        |
| 17                  | Riferimento / numero d'ordine (s | e richiesto in fattura) | Terreiterer il erector |

- 16. Se l'indirizzo del corpo pompieri non fosse corretto, può essere modificato direttamente qui. L'e-mail di conferma verrà quindi inviata all'indirizzo e-mail visualizzato. Se non è giusto, deve imperativamente essere corretto.
- 17. L'eventuale riferimento di ordinazione che deve essere stampato sulla fattura può essere inserito qui.
- 18. È tutto a posto? Se è il caso, si può terminare il processo.

È finito. Verrà inviata rapidamente un'e-mail di conferma che indica che il modulo per la riscossione ci è pervenuto.